# Installation Manual

MM101984V1 Rev. C, Nov-05

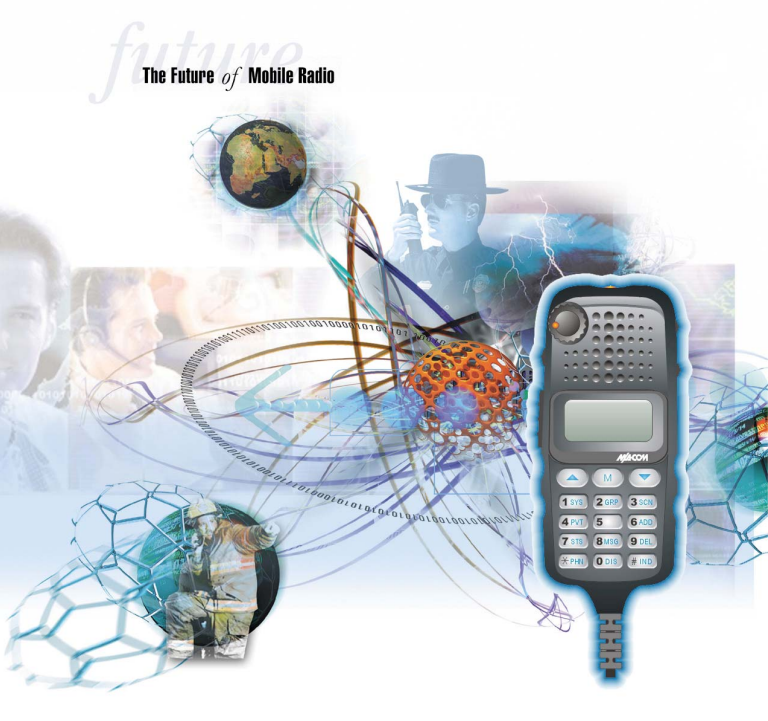

# Hand Held Controller

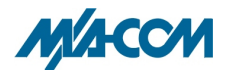

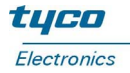

| REV | DATE       | REASON FOR CHANGE              |
|-----|------------|--------------------------------|
| С   | Sept. 2005 | Added P5100, P7100, and M7100. |

#### CREDITS

EDACS is a registered trademark and Orion, JAGUAR, ProGrammer, and Prism are trademarks of M/A-COM, Inc.

All other brand and product names are trademarks, registered trademarks, or service marks of their respective owners.

#### NOTICE!

This manual covers M/A-COM, Inc., products manufactured and sold by M/A-COM, Inc.

The software contained in this device is copyrighted by M/A-COM, Inc. Unpublished rights are reserved under the copyright laws of the United States.

Repairs to this equipment should be made only by an authorized service technician or facility designated by the supplier. Any repairs, alterations or substitutions of recommended parts made by the user to this equipment not approved by the manufacturer could void the user's authority to operate the equipment in addition to the manufacturer's warranty.

This manual is published by **M/A-COM**, **Inc.**, without any warranty. Improvements and changes to this manual necessitated by typographical errors, inaccuracies of current information, or improvements to programs and/or equipment, may be made by **M/A-COM**, **Inc.**, at any time and without notice. Such changes will be incorporated into new editions of this manual. No part of this manual may be reproduced or transmitted in any form or by any means, electronic or mechanical, including photocopying and recording, for any purpose, without the express written permission of **M/A-COM**, **Inc.** 

Copyright© 2003-2005 M/A-COM, Inc. All rights reserved.

## TABLE OF CONTENTS

## <u>Page</u>

| INTRODUCTION                   | 4   |
|--------------------------------|-----|
| RELATED DOCUMENTS              | 5   |
| HARDWARE AND SOFTWARE OPTIO    | NS6 |
| HARDWARE OPTIONS               | 6   |
| SOFTWARE OPTIONS               | 9   |
| CONNECTION DRAWINGS            | 10  |
| INSTALLATION INSTRUCTIONS      | 14  |
| CABLES                         | 14  |
| TOOLS REQUIRED                 | 16  |
| CABLE CONNECTIONS              | 16  |
| POWER                          | 16  |
| PROGRAMMING AND TESTING        | 17  |
| RADIO PROGRAMMING              | 17  |
| Mobile Radio Programming       | 17  |
| Portable Radio Programming     | 22  |
| TESTING                        |     |
| Power Up HHC in Self-Test Mode | 23  |
| Revision Code Test             | 23  |
| Volume Knob Test               | 24  |
| Button Tests                   | 25  |
| HHC Clip Test                  | 25  |
| Back Light Test                | 26  |
| HHC Audio Test                 | 26  |
| Power Up the Radio in Normal   |     |
| Operation Mode                 | 26  |

## INTRODUCTION

The purpose of this manual is to provide instructions for the installation of the Hand Held Controller with M7100, Orion<sup>TM</sup> and JAGUAR<sup>TM</sup> 725M mobile radios and vehicular chargers for P7100<sup>IP</sup>, P5100, JAGUAR 700P/Pi and M-RK<sup>TM</sup> radios.

The Hand Held Controller was designed to attach in the same manner as the Orion Remote Mount Control Head using an Interface Cable that connects the Hand Held Controller to the radio cables.

# RELATED DOCUMENTS

In addition to Hand Held Controller documentation, access to radio documentation is required to aid in the installation and proper operation of the Hand Held Controller. In most cases, the radio documentation is shipped with the radio equipment. A listing of related documents is provided to assist in verifying that you have the correct manuals for your application.

| PUBLICATION<br>NUMBER | TITLE                                                                  |
|-----------------------|------------------------------------------------------------------------|
| LBI-39134             | Orion Mobile Radio and Control Unit –<br>Motorcycle Installation       |
| LBI-38901             | Orion Mobile Radio Installation Manual                                 |
| LBI-39167             | EDACS <sup>®</sup> Orion Test Unit for Non-<br>Simulcast Applications  |
| MM102342V1            | M7100 Mobile Radio Installation<br>Manual                              |
| MM102343V1            | M7100 Mobile Radio and Control Unit<br>– Motorcycle Installation       |
| MM101259V1            | JAGUAR 725M Mobile Radio<br>Installation Manual                        |
| MM101013V1            | JAGUAR 725M Mobile Radio and<br>Control Unit – Motorcycle Installation |
| AE/LZT 123 3257/1     | Enhanced Vehicular Charger<br>Operator/Installation Manual             |
| MM101813V1            | Hand Held Controller Operator's Manual                                 |
| MM101985V1            | Hand Held Controller Maintenance<br>Manual                             |

## HARDWARE AND SOFTWARE OPTIONS

### HARDWARE OPTIONS

The hardware options required for the Hand Held Controller will vary depending upon the radio equipment and configuration. Other variables such as the use of a siren or the level of transmission power may require a unique option.

| HHC EQUIPMENT                          | CONNECTED<br>TO       | OPTION/<br>PART<br>NUMBER |  |  |
|----------------------------------------|-----------------------|---------------------------|--|--|
| Accessory Kit                          | JAGUAR 725M           | HBZN3M                    |  |  |
| (without Siren), for remote mount, 50W | Orion                 | D2ZN5A                    |  |  |
| TX or less                             | M7100                 | MAHG-ZN5Z                 |  |  |
| Accessory Kit (with                    | JAGUAR 725M           | HBZN3P                    |  |  |
| Siren), for remote<br>mount, 50W TX or | Orion                 | D2ZN5C                    |  |  |
| less                                   | M7100                 | MAHG-ZN6B                 |  |  |
| Control Unit for Dual                  | JAGUAR 725M           | HBZN3V                    |  |  |
| Control (without Siren)                | Orion                 | D2ZN5R                    |  |  |
|                                        | M7100 (long package)  | MAHG-ZN6L                 |  |  |
|                                        | M7100 (short package) | MAHG-ZN6U                 |  |  |

| HHC EQUIPMENT                                                                               | CONNECTED<br>TO       | OPTION/<br>PART<br>NUMBER |  |  |
|---------------------------------------------------------------------------------------------|-----------------------|---------------------------|--|--|
| Control Unit for Dual                                                                       | JAGUAR 725M           | HBZN3W                    |  |  |
| Control (with Siren)                                                                        | Orion                 | D2ZN5S                    |  |  |
|                                                                                             | M7100 (long package)  | MAHG-ZN6M                 |  |  |
|                                                                                             | M7100 (short package) | MAHG-ZN6V                 |  |  |
| Accessory Kit                                                                               | Orion                 | D2ZN5B                    |  |  |
| (without Siren), for<br>remote mount, 60W<br>TX and more                                    | M7100                 | MAHG-ZN6A                 |  |  |
| Accessory Kit (with                                                                         | Orion                 | D2ZN5D                    |  |  |
| Siren), for remote<br>mount, 60W TX and<br>more                                             | M7100                 | MAHG-ZN6C                 |  |  |
| Accessory Kit<br>(without Siren) for<br>remote mount,<br>Lowband                            | Orion                 | D2ZN5E                    |  |  |
| Accessory Kit<br>(without Siren) for<br>remote mount,<br>motorcycle                         | M7100                 | MAHG-ZN6F                 |  |  |
| Accessory Kit<br>(without Siren) for<br>remote mount,<br>motorcycle (no<br>accessory cable) | M7100                 | MAHG-ZN6G                 |  |  |

| HHC EQUIPMENT                                                 | CONNECTED<br>TO | OPTION/<br>PART<br>NUMBER |
|---------------------------------------------------------------|-----------------|---------------------------|
| Accessory Kit (with<br>Siren) for remote<br>mount, motorcycle | M7100           | MAHG-ZN6H                 |
| Accessory Kit (with<br>Siren) for remote<br>mount, Lowband    | Orion           | D2ZNSF                    |
| Accessory Kit<br>(without Siren) for<br>remote mount, Euro    | Orion           | D2ZN5G                    |
| Accessory Kit (with<br>Siren) for remote<br>mount, Euro       | Orion           | D2ZN5H                    |
| Interface Cable<br>(without Siren)                            | As Required     | CA101619V1                |
| Interface Cable (with Siren)                                  | As Required     | CA101619V5                |
| Mounting Bracket                                              | As Required     | CU101239V51               |

## SOFTWARE OPTIONS

The following table shows the minimum software version required for use with the Hand Held Controller.

| EQUIPMENT                                                | SOFTWARE VERSION                           |
|----------------------------------------------------------|--------------------------------------------|
| Orion Mobile                                             | LZY 213 773/1 R41A                         |
| Orion Test Unit                                          | LZY 213 774/3 R32B<br>LZY 213 774/4 R32B   |
| JAGUAR 725M and M7100                                    | SK101638V1 R1B                             |
| Vehicular Charger for<br>P7100, P5100, JAGUAR<br>700P/Pi | LZY 213 740/4 R4A<br>SK101638V1 R1B        |
| MRK 256K                                                 | LZY 213 805/1 R32B<br>LZY 213 803/1 R40A   |
| ProGrammer <sup>™</sup>                                  | LZY 213 766/11 R10A<br>LZY 213 766/15 R10A |

# **CONNECTION DRAWINGS**

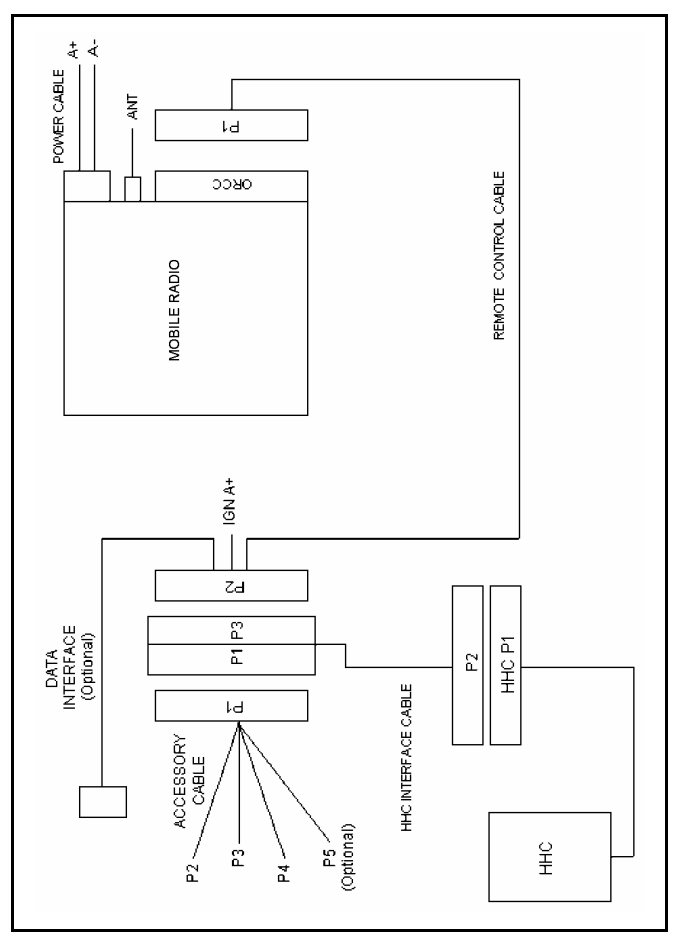

Figure 1: Typical HHC/Radio Connection Diagram

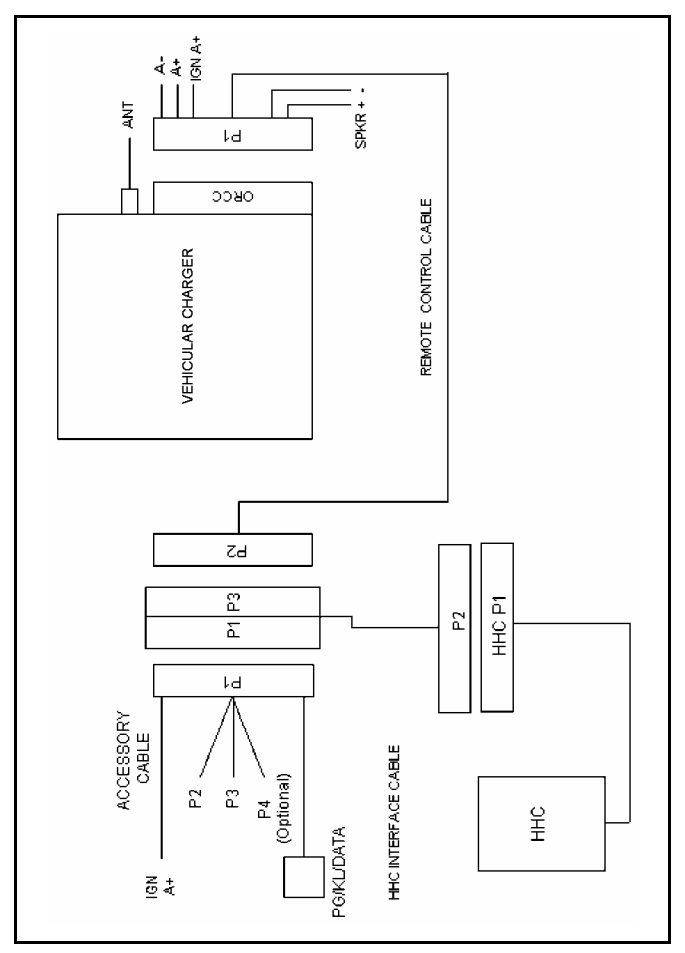

Figure 2: Typical HHC/Vehicular Charger Connection Diagram

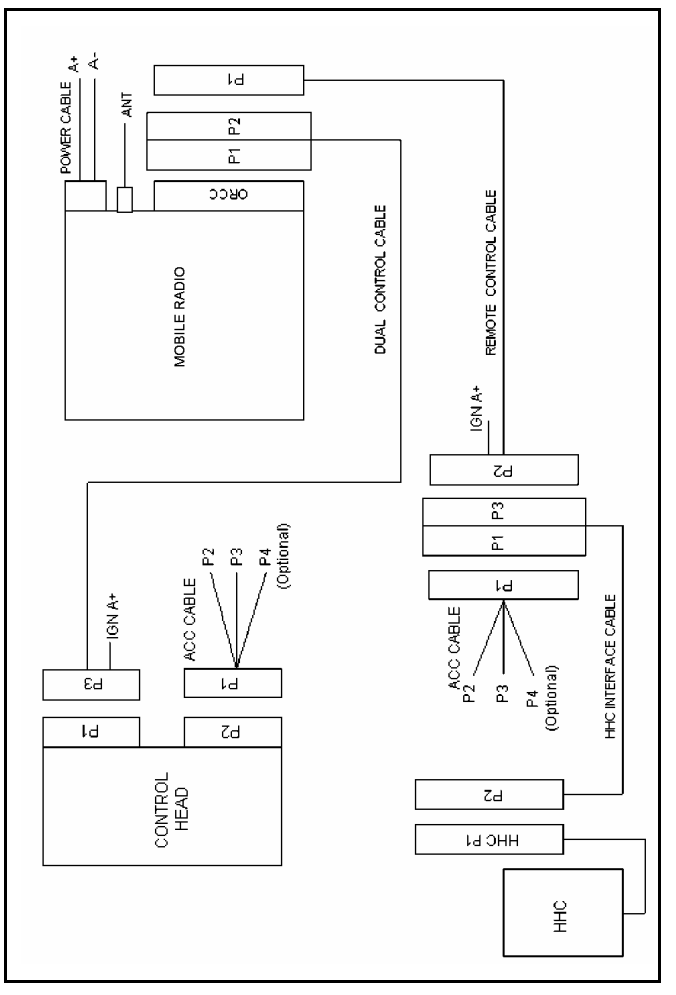

Figure 3: Typical Dual Control Connection Diagram

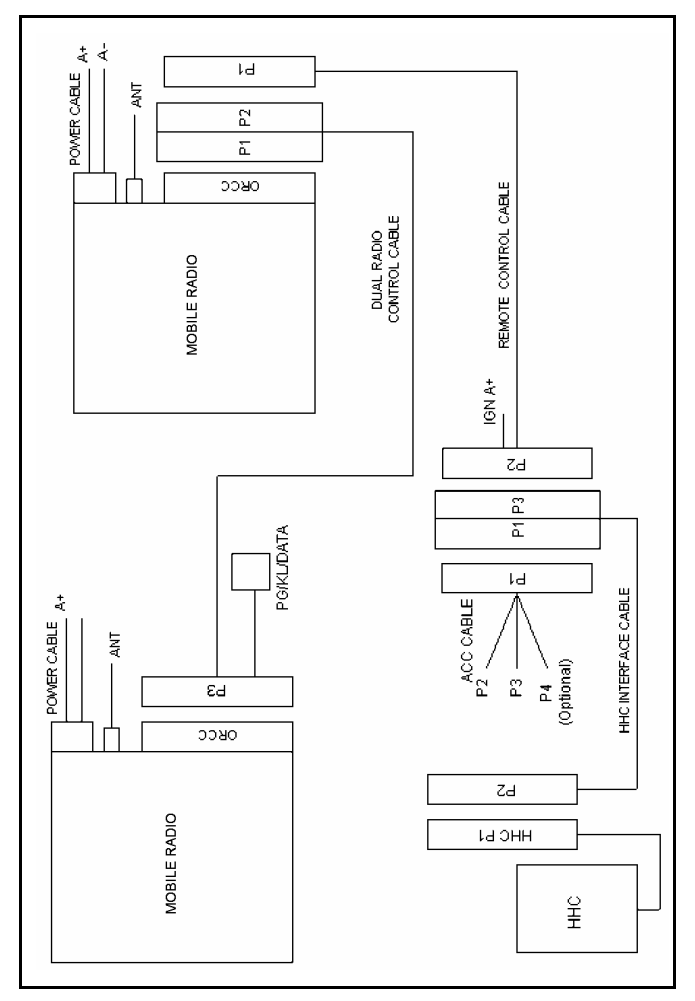

Figure 4: Typical Dual Radio Connection Diagram

# INSTALLATION INSTRUCTIONS

## CABLES

Two versions of the cable are available: one for Siren/light control (via the HHC) and one without. One version will be required in each installation. See Hardware Options chart on page 6 for part numbers for these cables. Additional cables required for your installation will vary depending on the type of equipment and installation, transmitter voltage, and use of siren. Consult the installation manual for your radio for information on specific cable requirements.

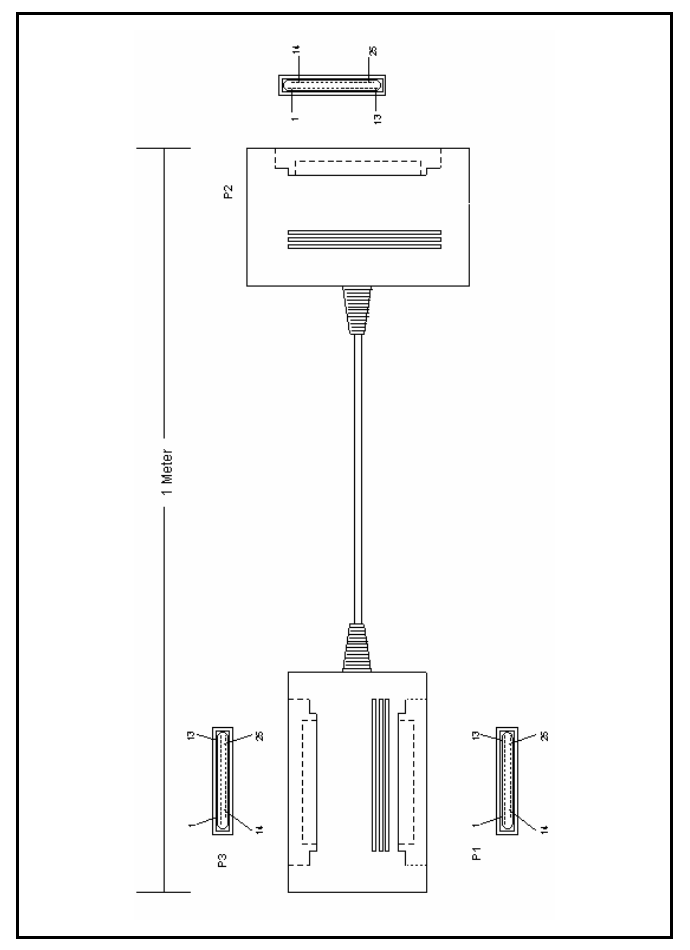

Figure 5: Handheld Controller Interface Cable (CA101619V1 & CA101619V5)

## **TOOLS REQUIRED**

- Small flat head screwdriver
- Small Phillips head screwdriver

### CABLE CONNECTIONS

The Hand Held Controller Interface Cable connects to the Remote Control Cable in radio and charger applications. An optional accessories cable can also be connected to the Hand Held Controller Interface cable for the addition of a speaker or other accessories.

Refer to the Connection drawings on page 10 for cable connections for your application.

#### POWER

The power for the Hand Held Controller comes from the radio.

Range: 12VDC ±20% Current: <500mA

## **PROGRAMMING AND TESTING**

#### RADIO PROGRAMMING

The Hand Held Controller is shipped with the latest software. No programming of the HHC is necessary at the time of installation.

To control the radio using the Hand Held Controller, the Hand Held Controller must be set up through radio programming software. ProGrammer, TQS3385, used to program the radio personality is also used to set up the Hand Held Controller interface. If any of the keys on the Hand Held Controller are remapped, record the keypad changes on the blank keypad form in the Keypad Remapping section of the Operator's Manual, MM101813V1.

This section details the Hand Held Controller set up. Refer to On-Line Help for ProGrammer for assistance in setting up the Hand Held Controller.

#### Mobile Radio Programming

- 1. Hook up a mobile radio that is compatible with the HHC according to the Programming Hookup diagram found in the radio or charger Installation Manual, Maintenance Manual or diagram found in the Programming the Radio section of the ProGrammer On-Line Help System.
- 2. Hook up the Hand Held Controller to the mobile radio according to the applicable connection diagram on page 10.

#### To Read the Personality from the Mobile

- 1. Open ProGrammer (TQS3385 R10A or later).
- Select the Read toolbar button or select the Radio → Read menu item.
- 3. In the Radio Type dialog box, select the applicable mobile type in the New Radio Type control.

| ProGrammer - 725M                                                                                  | . 🗆 🗡  |
|----------------------------------------------------------------------------------------------------|--------|
| <u>E</u> ile <u>R</u> adio <u>V</u> iew <u>I</u> ools <u>S</u> ecurity <u>W</u> indow <u>H</u> elp |        |
| 🗅 🖙 🖶 👯 🗗 🛃 💪 🏮 🎒 🥌 🎖                                                                              |        |
| Provide and Provided Author  Radio Type    Description                                             |        |
| For Dialog Box Help, press F1. For Specific Control Help, press Shift F1.                          | NUM // |

4. Select the OK push button. ProGrammer will read the current personality from the mobile and display the personality in the main window.

#### To Change the Keymap

- 1. Select the Options tab.
- 2. Double-click Control Unit Keypads Options listed in the Options tab list box.

| Control Unit Keypads |                                                                                  | ×                 |
|----------------------|----------------------------------------------------------------------------------|-------------------|
| Control Unit Keys Sc | an Control Unit Keys Hand Held Control                                           | I Unit Keypad     |
|                      | EMER                                                                             | GRPUP             |
|                      | System Name<br>Group Name<br>SYSUP MENU SYSDN                                    |                   |
| PTT 🔽                | 1 2 3<br>SYS S GRP S SCAN<br>4 5 6<br>PVT S SCANA<br>7 8 9<br>STAT S MCC S SCANA |                   |
|                      | STAT ▼ MSG ▼ SLAND<br>* 0 #<br>PHN ▼ DIS ▼ IND                                   | Default Keymap    |
|                      | OK                                                                               | Cancel Apply Help |

- 3. Select the Hand Held Control Unit tab in the Control Unit Keypads dialog box.
- 4. Configure the keypad as desired for the Hand Held Controller.
- Select the Save toolbar button or select the File → Save As menu item.
- 6. Designate the personality with an identifying name and select the Save push button to save the personality to the PC hard drive.

- 7. Select the Program toolbar button or select the Radio  $\rightarrow$  Program menu item.
- 8. In the Program Radio Setup dialog box, select the Mobile Options... push button.

| Program Radio S  | etup                |                   |                         | ×                     | < |
|------------------|---------------------|-------------------|-------------------------|-----------------------|---|
| Personality Name | C:\Pro              | gram Files\MA-CON | I Software Tools\ProGra | mmer\Pers\725M        |   |
| Mobile Opt       | ions                |                   | Flash Personality Size  | 2218                  |   |
| 🔽 Jump to I      | Radio Code After Wr | ite               | Free Flash in Radio     | 0                     |   |
| Radio Flash and  | d ADI Code          |                   | Usek                    | diama ta la anta Clas |   |
|                  | Currently in Radio  | Update with Vers  | ion or co               | ode read from radio.  |   |
| Radio Code:      | J2P02A13            |                   |                         |                       |   |
| DSP/ADI Code:    | kde8g               |                   |                         | None                  |   |
|                  |                     | Cance             |                         |                       |   |

#### To Write the Keymap

1. In the Mobile Programming Options dialog box, enable (check mark) the Write Hand Held Ctrl Keypad File control.

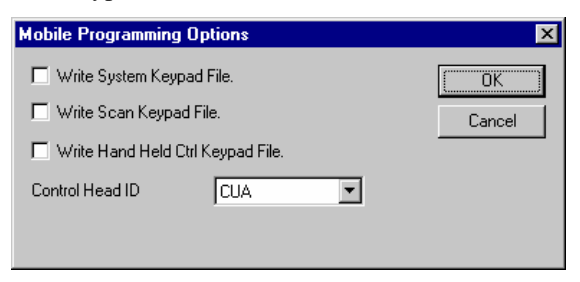

- 2. Select OK in the Mobile Programming Options dialog box.
- 3. Select OK in the Program Radio Setup dialog box.
- 4. Power OFF the radio.
- 5. Unhook the Hand Held Controller.

#### To Attach to Vehicular Charger

- 1. Power OFF the applicable portable radio.
- 2. Attach the Hand Held Controller according to connection drawings on page 10.
- 3. Power ON the applicable portable radio.

# To Alter Compatible Personality Saved on the Hard Drive

- 1. Open ProGrammer (TQS3385 R10A or later).
- 2. Select the Open toolbar button or the File  $\rightarrow$  Open menu item.
- 3. Select an appropriate personality compatible with the mobile in the programming setup.
- 4. Select the OK push button. ProGrammer displays the selected personality in the main window.
- 5. Select the Options tab.
- 6. Double-click Control Unit Keypads Options listed in the Options tab list box.
- 7. Select the Hand Held Control Unit tab in the Control Unit Keypads dialog box.

- 8. Configure the keypad as desired for the Hand Held Controller.
- Select the Save toolbar button or select the File → Save As menu item.
- 10. Designate the personality with an identifying name and select the Save push button to save the personality to the PC hard drive.
- 11. Select the Program toolbar button or select the Radio  $\rightarrow$  Program menu item.
- 12. In the Program Radio Setup dialog box, select the Mobile Options... push button.
- 13. In the Mobile Programming Options dialog box, enable (check mark) the Write Hand Held Ctrl Keypad File control.
- 14. Select OK in the Mobile Programming Options dialog box.
- 15. Select OK in the Program Radio Setup dialog box.
- 16. Power OFF the radio.
- 17. Unhook the Hand Held Controller.

#### Portable Radio Programming

The Hand Held Controller setup cannot be accessed within the portable radio programming screens. Hand Held Controllers for use with portable radios must be configured using a mobile radio.

#### TESTING

#### Power Up HHC in Self-Test Mode

Connect HHC to radio and ensure that radio has HHC proper test personality programmed into it (see page 17). Hold down the EMER and MENU keys while powering up the radio. The HHC should come up in Self-Test Mode and show the following on the screen:

M / A - COM 0 0 P U S W R E V I S I O N

#### Revision Code Test

Ensure that the software revision displayed on the screen is the proper software.

#### Volume Knob Test

Ensure that the volume knob adjust from 0x00 (full CCW – but not into the OFF detent) to 0xFF (full CW). The display will look similar to the pictures below:

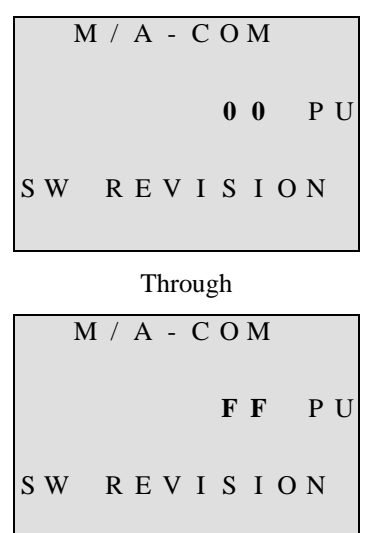

#### **Button Tests**

Ensure that each button is working by pressing it and verifying the corresponding button ID is shown in the display. For example, pressing the EMER button will show the following on the display:

|     | М | / | A | - | С | 0 | M |   |   |   |
|-----|---|---|---|---|---|---|---|---|---|---|
| ΕM  | E | R |   |   |   | 0 | 0 |   | P | U |
| S W | r | R | E | V | Ι | S | I | 0 | N |   |

Be sure to test all buttons; ↑, ↓, M, 1, 2, 3, 4, 5, 6, 7, 8, 9, \*, 0, #, CLR, PTT, GRUP, GRDN

#### HHC Clip Test

Hang the Hand Held Controller on a clip and ensure that "CG DIS" is displayed. When the Hand Held Controller is removed from the clip, "CG DIS" will remain on the display until another button is pushed.

#### Back Light Test

Press the 0 key and ensure that the display and keypad are evenly lit, and that you can step through different intensities, plus OFF. The intensity levels should cycle through a total of 6 steps: OFF, LOW, MEDIUM, HIGH, HIGH, and HIGH.

#### HHC Audio Test

Key the Hand Held Controller and ensure microphone audio is passed properly.

#### Power Up the Radio in Normal Operation Mode

This can be accomplished by simply turning off the HHC and cycling power. The HHC will come up in normal mode, and show the following:

## NOTES

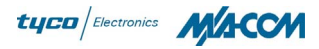

#### M/A-COM Wireless Systems

221 Jefferson Ridge Parkway Lynchburg, Virginia 24501 (Outside USA, 434-385-2400) Toll Free 800-528-7711 www.macom-wireless.com Printed in U.S.A.